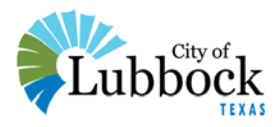

## Reviewing and Commenting on Modules of the Draft Unified Development Code (UDC)

## 1. Go to: http://online.encodeplus.com/regs/lubbock-tx/

2. Click "View" in the upper part of the screen, circled in red below. Content for Module One of the Draft UDC will open.

3. The panel on the far left side of the screen, highlighted in yellow below, allows you to navigate around the Draft UDC. You can expand and collapse the folders to find specific Sections or Subsections to review.

4. Click on the "Comments" button on the left, circled in purple, to enter comments for the Section or Subsection you are viewing. You will be required to enter your name and email.

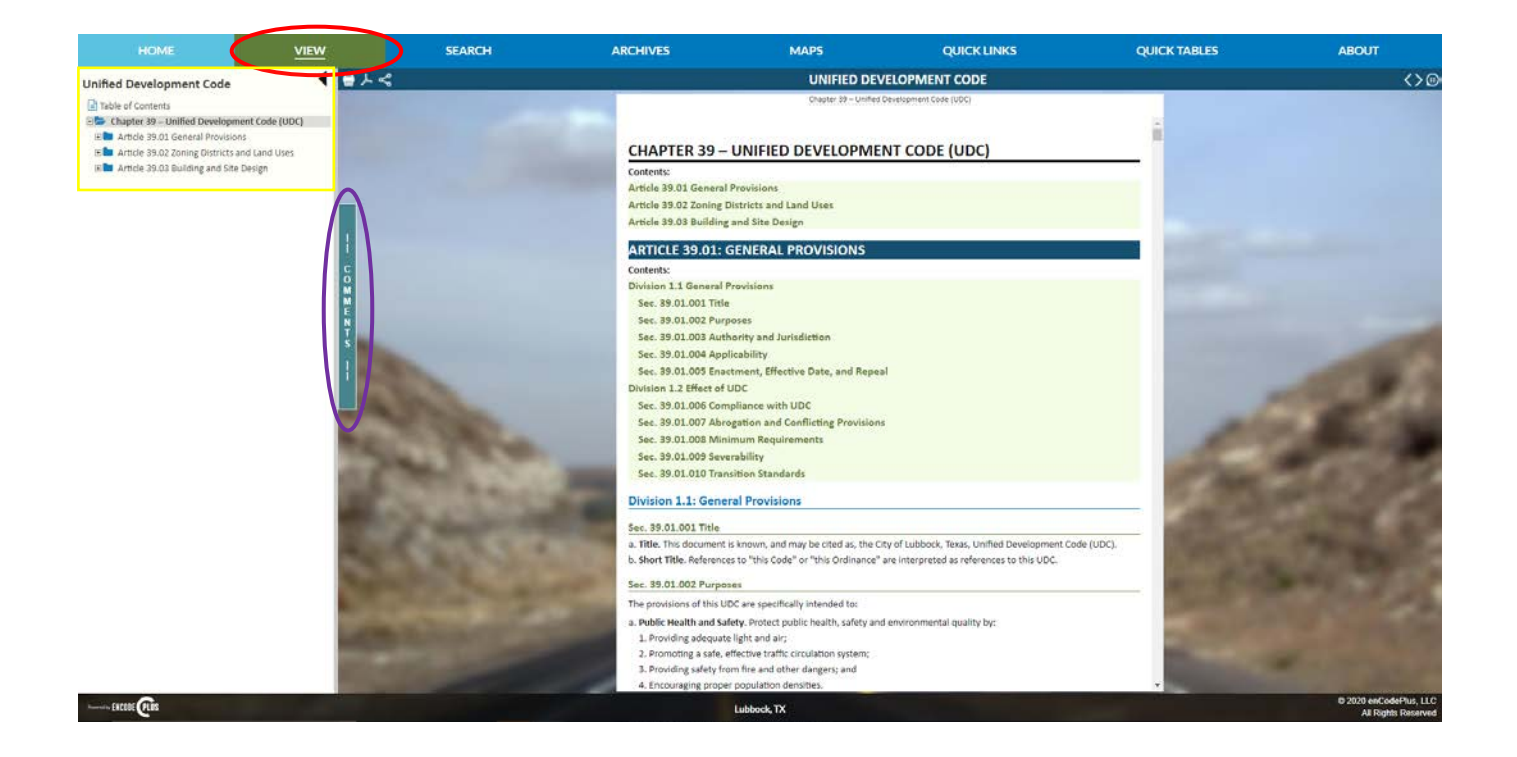